# FN807M01

NET IMPRESS フラッシュマイコンプログラマ用 マイコンパック

対象マイコン:  $\mu$  PD70F3030B (chip ver: 全バージョン)

マイコンパック取扱説明書

株式会社DTSインサイト

#### FN807M01 ( $\mu PD70F3030B$ )

# 改訂履歴

| 版   | 発行日付       | 変更内容        |
|-----|------------|-------------|
| 第1版 | 2006.04.05 | 新規発行        |
| 第2版 | 2006.05.26 | パラメータファイル変更 |

### おことわり

- 1) 本書の内容の全部または一部を、無断転載することは禁止されています。
- 2) 本書の内容は、改良のため予告なしに変更することがあります。
- 3)本書の内容について、ご不審な点やお気付きの点がございましたらご連絡ください。
- 4)本製品を運用した結果の内容の影響につきましては、3)に関わらず責任を負いかねますので ご了承ください。

 $\ensuremath{\mathbb{C}}$  DTS INSIGHT CORPORATION. All Rights Reserved. Printed in Japan

# 目 次

| 1. 概要                                | 3  |
|--------------------------------------|----|
| 2. 仕様                                | 4  |
| 2-1. 対象マイコンと仕様                       | 4  |
| 2-2. 機種固有のパラメータ設定                    | 5  |
| 2-2-1.【 Parameter Table 1 ウィンドウの設定 】 | 5  |
| 2-3. デバイスファンクションと実行機能                | 7  |
| 3. ターゲットシステムとの接続と専用コネクタ              | 8  |
| 3-1. 信号—覧表                           | 8  |
| 3-2. 代表的な接続例                         | 9  |
| 3-3. 通信端子の割付け 1                      | 11 |
| 3-4. 制御信号波形 1                        | 12 |
| 4. マイコンパックのロード方法1                    | 15 |
| 4-1. ファイル構成                          | 15 |
| 4-2. リモートコントローラ(AZ490)の接続            | 16 |
| 4-3. マイコンパックのロード方法1                  | 17 |
| 5. ご利用上の注意 1                         | 18 |

#### 1. 概要

FN807M01は、NET IMPRESSコントロールモジュール FN807用のマイコンパックと なっており、NECエレクトロニクス社製MCU: µ PD70F3030B(シグネチャ:E9/7F)を 対象機種とする、パラメータテーブルになっております。

その他のマイコンへの対応については、弊社または代理店にお問い合わせ下さい。 本マイコンパックをご使用できるコントロールモジュールは、下記のとおりになっております。

> 【対応コントロールモジュール】 FN807

#### < ご注意 >

本マイコンパックは、所定のコントロールモジュールとの組み合わせで使用することができます。 所定のコントロールモジュール以外との組み合わせでは、使用しないで下さい。 マイコンパック取扱説明書には、マイコンパック固有の取り扱い上の注意事項が記されていますので、 ご利用にあたっては、必ず取扱説明書をお読みください。 本マイコンパックは、別売のリモートコントローラ(AZ490)によって、使用いたします。 マイコンパックのロード方法につきましては、第4章をご参照ください。 尚、ご不明な点がございましたら、弊社または代理店へお問い合わせください。

#### 【確認事項】

a. 本マイコンパックとロードをおこなうコントロールモジュールとの組み合わせが
 正しい組み合わせになっているか?
 ご使用になられるマイコンとメモリサイズ、電源仕様などが正しいことを、ご確認ください。
 パラメータの値が正しくない場合は、マイコンを破壊する恐れがございますので、
 十分に注意してください。

ご不明な点は、弊社または代理店へお問い合わせください。

2. 仕様

# 2-1.対象マイコンと仕様

特に記載なき項目は、NET IMPRESS標準に準じます

|                            | FN807M01                                                                                                   |  |
|----------------------------|----------------------------------------------------------------------------------------------------|--|
| マイコン                       | μ PD 7 0 F 3 0 3 0 B                                                                                       |  |
| シグネチャ                      | #E9/7Fh                                                                                                    |  |
| フラッシュメモリ容量                 | 384Kbyte                                                                                                   |  |
| フラッシュメモリアドレス               | #0000000 ~ #0005FFFF                                                                                       |  |
| 書き込み制御時の V p p             | $7.8 \pm 0.3 V^{*1}$                                                                                       |  |
| デフォルト値                     | 7.8 V                                                                                                    |  |
| オブジェクトファイル<br>フォーマット       | インテルHEX<br>モトローラS<br>バイナリ                                                                                  |  |
| デフォルト                      | インテルHEX                                                                                                    |  |
| ターゲットインタフェイス               | UART (非同期通信) インタフェイス <sup>*2</sup><br>4800/9600/19200/<br>31250/38400/76800bps<br>□ MSBファースト<br>■ LSBファースト |  |
| ターケットインタフェイス               | CSI (同期通信) インタフェイス<br>62.5K/125K/250K/500K/850Kbps<br>■ MSBファースト<br>□ LSBファースト                             |  |
| ターゲット—ライタ間の<br>転送データフォーマット | バイナリ                                                                                                    |  |
| マイコンイレーズ状態                 | #FF                                                                                                    |  |
| 書き込み時のターゲット<br>マイコン動作周波数   | 2. 0 MH z $\sim$ 2 0. 0 MH z * <sup>3</sup>                                                                |  |
| 書きこみ時のターゲット<br>インターフェース電圧  | 4. 5 V $\sim$ 5. 2 5 V                                                                                     |  |

- \*1:デバイスファンクションの非実行中は、高インピーダンス出力状態になっています。 Vpp ラインに  $0.001 \mu$  F 程度のコンデンサを配置してください。
- \*2:NET IMPRESSにおいて57600bps,62500bpsボーレートは、 選択可能となっておりますがマイコン側が対応していないためこれらのボーレートを 設定した場合には、38400bpsで通信を行います。

#### 2-2. 機種固有のパラメータ設定

AZ490(リモートコントローラ:Windows上で動作)を利用して次の初期設定を行います。 リモートコントローラのご利用方法については、AZ490:リモートコントローラのインストラク ションマニュアルをご参照ください。

#### 2-2-1.【 Parameter Table 1 ウィンドウの設定】

Parameter Table 1 画面上で、ターゲットマイコンに合ったパラメータ設定を行います。

| Remote Control Mode Version 4.03                                                                |                              |                       |          | _ <b>_</b> X   |
|-------------------------------------------------------------------------------------------------|------------------------------|-----------------------|----------|----------------|
| FN806.YIM                                                                                       |                              | 1                     |          | REMOTE         |
| МСИ ТҮРЕ                                                                                        | MODEL CODE                   | MICOM PACK No.        | Port No. | C REMOTE       |
| 9116B                                                                                           | FN806                        | FN806M00              | TCP/IP   | O EDIT         |
| Parameter Table 2                                                                               | Application-Read             | File Transfe          | er       | Communication  |
| Host Interface Configuration                                                                    | Basic Operation              | Parameter Table       | e 1      | Check          |
| MCU Type (FUNC D8) 9116B                                                                        |                              |                       |          | 10KEY          |
| TVcc Threshold (FUNC D3) 1.6 [/]                                                                |                              |                       |          | Module Select  |
| Flash ROM (FUNC D6)<br>First Address 00000000                                                   | MCU Clock Frequer            | icy (FUNC DF) 10.0    | [MHz]    | YMN Execute    |
| Last Address 00003FFF                                                                           | WDT Clock Period             | (FUNC D5) 20          | [ms]     | Save to HD     |
| ROM Block Configuration     Group No. Start Address Block Size (k     Group 1     Group 0000000 | Data Communicat              | ion<br>               |          | ок             |
| Group 2 Group 3 Group 3                                                                         | Channel No.(FUNC             | D7)                   |          | Cancel         |
| Group 4 Group 5 Group 5                                                                         |                              | 02 03                 |          | Exit           |
| Group 7                                                                                         | UART Baud Rate (             | FUNC D2) 76800        | •        | -Version       |
| Group 8 Group 9 Group 9                                                                         | CSI Baud Rate (              | FUNC D9) 500K         | •        | Remote Control |
| Group 10                                                                                        |                              |                       |          | Control Module |
| Group 12                                                                                        | . BufferRAM Initializ<br>(FU | e Mode<br>NC 9A) KEEP | -        | 12.00          |
| Group 13 Group 14 Group 14                                                                      | SUM Check Mode<br>(FU        | NC 9C) 8/8bit         | •        | Hardware       |

①MCU Clock Frequency [ FUNC DF ]

ターゲットマイコンへの入力周波数を設定します。

FN807M01では、ターゲットマイコンの動作周波数は入力周波数の値と同じになります。

②MCU Operation Mode 【FUNC D4】

"0000"を設定してください。

③Data Communication
 NET IMPRESSとターゲットマイコン間の通信設定を指定します。
 FN807M01では、ウィンドウの各項目を次のように設定してください。

- ・通信路選択【FUNC D1】
   UART(非同期通信)または、CSI(同期通信)を選択してください。
   NET IMPRESSでの通信路設定は、NET IMPRESSのインストラクション
   マニュアル【5-4-2通信路設定】をご参照ください。
- ・Channel No. 【FUNC D7】 UART通信時は、"1"を設定してください。
  CSI通信時は、"0"、"3"より、設定してください。
  NET IMPRESSでの通信チャネル設定は、NET IMPRESSのインストラクション
  マニュアル【5-4-9 通信チャネル設定】をご参照ください。

・UART Baud Rate【FUNC D2】
 UART通信時の通信速度を設定します。
 4800/9600/19200/31250/38400/76800bpsより
 選択してください。
 NET IMPRESSでのUART通信速度設定は、NET IMPRESSの
 インストラクションマニュアル【5-4-3 UART通信速度設定】をご参照ください。

・CSI Baud Rate 【FUNC D9】
CSI通信時の通信速度を設定します。
62.5K/125K/250K/500K/850Kbpsより選択してください。
NET IMPRESSでのCSI通信速度設定は、NET IMPRESSのインストラクション
マニュアル【5-4-4 CSI通信速度設定】をご参照ください。

# 2-3. デバイスファンクションと実行機能

NET IMPRESSのデバイスファンクション起動時に実行される機能は以下のとおりです。

| デバ         | イスファンクション                       | ERASE                                                                                                    | BLANK | PROGRAM  | READ  | E. P. R  | COPY              |
|------------|---------------------------------|----------------------------------------------------------------------------------------------------|-------|----------|-------|----------|-------------------|
| 対象メ        | 【FUNC 0】による<br>フラッシュメモリ<br>一部領域 | 0                                                                                                    | 0     | 0        | 0     | 0        | ×                 |
| モリ城        | 【FUNC D6】による<br>フラッシュメモリ<br>全領域 | 0                                                                                                    | 0     | 0        | 0     | 0        | ×                 |
|            |                                 | ■Blank                                                                                                    | Blank | ■Blank   |       | Blank    |                   |
| フラッシ<br>実行 | ュメモリに対する<br>動作                  | ∎Erase                                                                                                    |       | Erase    |       | Erase    |                   |
|            |                                 |                                                                                                    |       | ■Program |       | ■Program |                   |
|            |                                 |                                                                                                    |       | □Read    | ■Read | Read     | □Сору             |
|            |                                 |                                                                                                    |       |          |       |          | □Read             |
| 備考         |                                 | [Erase] コマンド実行後のものに対して、[BLANK] コマンドを実行した<br>場合に、チップ側の特性で使用時の電圧変化により、消去済み状態に<br>おいても、ブランクチェックの結果がエラーとなることがあります。 |       |          |       |          | 行した<br>状態に<br>ます。 |

# 3. ターゲットシステムとの接続と専用コネクタ

## 3-1. 信号一覧表

本マイコンパックをご利用頂いた場合のターゲットプローブコネクタ端の信号表を示します。 表3-1ターゲットプローブ信号表(FN807M01)

| MCU Signal | AZ20  | MCU Signal |     |       |            |
|------------|-------|------------|-----|-------|------------|
| Vss        | GND   | (11)       |     | TRXD  | TXDO / SOO |
| /SCK0      | TCK   | (12)       | 2   | TTXD  | RxD0 / SIO |
|            | TAUX3 | 13         | 3   | TVccs |            |
| /RESET     | /TRES | (14)       | 4   | TMODE |            |
| (WDT)      | WDT   | (15)       | 5   | GND   | Vss        |
| 正論理/TRES   | TRES  | (16)       | 6   | /TOE  |            |
|            | TVPP2 | 17         | (7) | TBUSY | P15        |
|            | VCC   | 18         | (8) | /TICS | (MPX 用)    |
| Vpp        | TVPP1 | (19)       | 9   | TAUX  |            |
| Vdd        | TVccd | 20         | 10  | TAUX2 |            |

(Vppアダプタ(AZ265)とターゲットアイコンとの接続例)

○ は、必ず接続頂く信号線です。

()の信号については必要な時のみ接続してください。

そのほかの信号については、本コントロールモジュールでは不使用の信号ですが、

制御を行っていますので、**絶対にターゲットシステムの回路には接続しないでください**。

TCK と/SCK0 は、CSI 通信時とH-S 通信時に接続して下さい。 TBUSY と P15 は、H-S 通信時のみ接続して下さい。

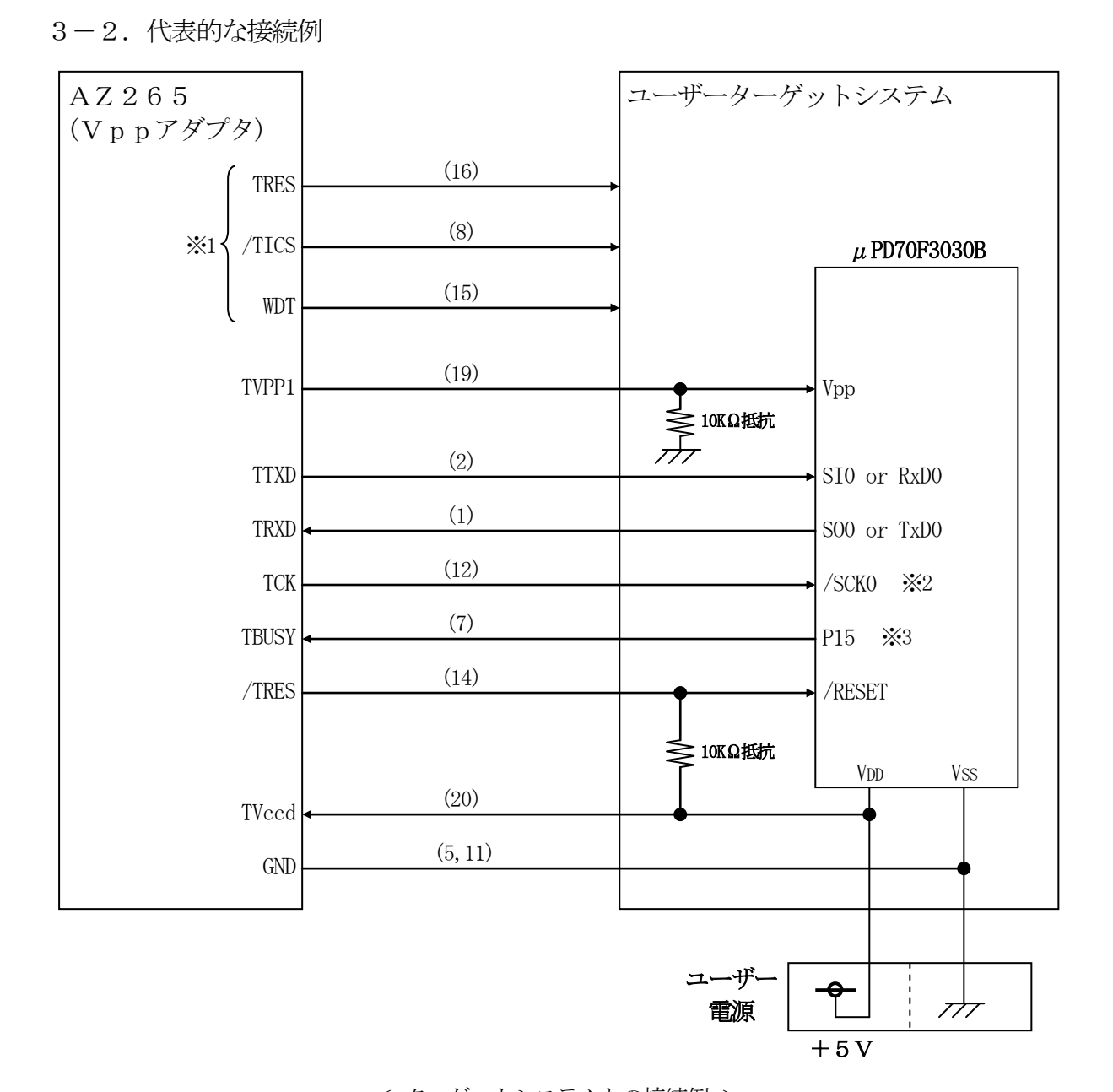

< ターゲットシステムとの接続例 >

- ※1 オプション機能です。
- ※2 TCK と/SCK0 は、CSI 通信時と H-S 通信時に接続してください。
- ※3 TBUSY と P15 は、H-S 通信時のみ接続してください。

①"書き込みモード"など一部の書き込み信号がユーザシステムとの共用端子に定義されている 場合には、それらの信号のマルチプレクス回路をユーザシステムに実装してください。/TICS 信号は、NET IMPRESSのデバイスファンクション実行時にだけアサートされる信号です。 この信号によって共用端子に実装される信号切替えを行います。

書き込み制御に使われるこれらの信号が、フラッシュマイコンから制御用専用信号線として定義 されるターゲットシステムでは、マルチプレクス回路は不要です。

マルチプレクス回路をユーザーターゲットシステムに入れていただくことにより、/TICSが ネゲートされている時(デバイスファンクションを実行していない時)にNET IMPRESS が接続されていない(コネクタを外した)状態と同一の条件をつくることができます。

②WDT信号端子には、WDT Period【FUNC D5】で設定されたクロック信号が NET IMPRESSより出力されます。

(/TICSアサート中のみ出力:Cr-OPEN出力)フラッシュメモリ書き込み中に、 所定のクロック信号が必要なユーザ回路へ接続しご利用ください。

③NET IMPRESSでは、標準プローブ中に/TRES信号を設けてあります。 /TRES信号は、ターゲットシステム内でワイヤードオアをとり、マイコンの/RESET 端子に接続して頂けるよう、オープンコレクタ出力の信号としています。 TRES信号は、ターゲットシステムが正論理のリセット信号を必要としている場合にご利用 いただけます。TRES信号は、トーテムポール出力の信号です。

# 3-3. 通信端子の割付け

本コントロールモジュールをご利用頂いた場合の通信端子と設定チャンネルの関係を示します。

| 方式   | IMPRESS での<br>設定チャンネル | 使用端子                                                               |
|------|-----------------------|--------------------------------------------------------------------|
|      | 0                     | P12 / /SCK0<br>P11 / S00<br>P10 / SI0                              |
| СSІ  | 3                     | P12 / /SCK0<br>P11 / S00<br>P10 / SI0<br>P15 / /SCK1 / ASCK0 (H-S) |
| UART | 1                     | P32 / /SCK30<br>P31 / S030<br>P30 / SI30                           |

#### 3-4. 制御信号波形

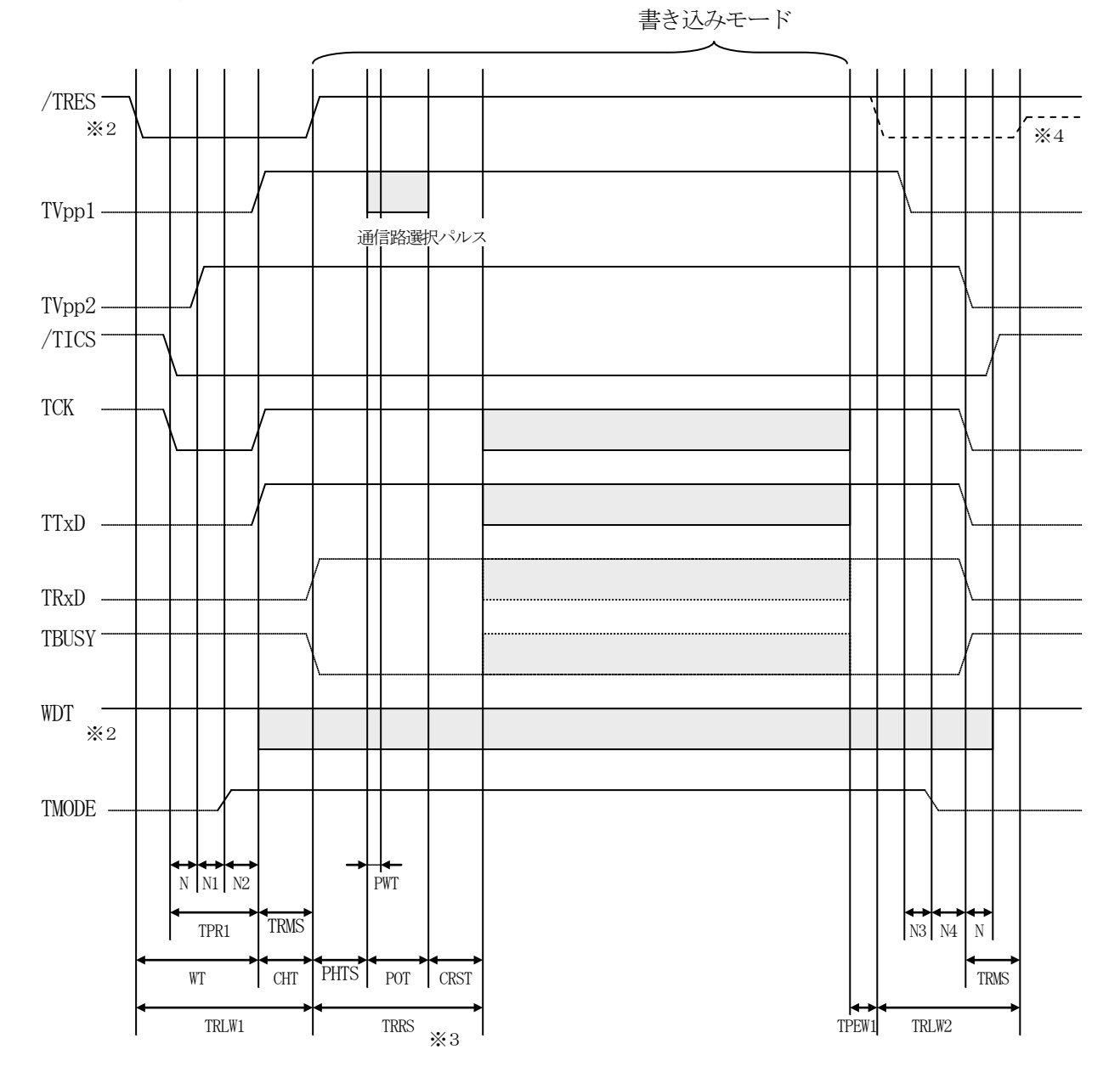

- ※1 "----"は、Hizを示します。
- ※2 /TRESとWDTはオープンコレクタ出力です。
- ※3 TRRS間はTBUSYの監視は行いません。
- ※4 オプション機能です。

(注意) TVpp2はアダプタ電源として使用しています。

IMPRESS 側タイミング仕様

|       | NET IMPRESS 仕様 |
|-------|----------------|
| TPR1  | 200ms (min)    |
| TRLW1 | 300ms (min)    |
| TRLW2 | 100ms (min)    |
| TRMS  | 50ms (min)     |
| TRRS  | 100ms (min)    |
| TPEW  | 100ms (min)    |
| Ν     | 10ms (min)     |
| N1    | 100ms (min)    |
| N2    | 10ms (min)     |
| N3    | 10ms (min)     |
| N4    | 50ms (min)     |

マイコン側タイミング仕様

|      | パラメータ           | MAX   | MIN             | 意味              |
|------|-----------------|-------|-----------------|-----------------|
| WT   | INI <pmo></pmo> |       | 1 2 m s         | V p p 入力タイミング   |
| CHT  | INI <pm2></pm2> |       | $2\mathrm{m~s}$ | リセット引き込みタイミング   |
| PHTS | INI <pm3></pm3> |       | 1 0 m s         | Vppパルス入力タイミング   |
| PWT  |                 |       | 10μs            | Vppパルス幅         |
| POT  |                 | 1 m s |                 | V p p パルスカウント時間 |
| CRST | INI <pm6></pm6> |       | 40.0ms          | 通信開始タイミング       |

※ CRST では動作周波数を 20.0MHz で計算しています。

①フラッシュプログラマの電源投入後、ターゲットシステムの電源を入れてください。

- ②フラッシュプログラマはターゲットマイコンを書き込みモードに引き込むため、リセット信号を アサートします。
- ③プログラムコマンドの起動によって/TICSがアサートされ、フラッシュプログラム用の通信 チャネルがターゲットシステム上でフラッシュプログラマ側に接続されます。 (フラッシュプログラム用の通信チャネル及び、関連信号が他のユーザ回路から独立して常時
  - フラッシュプログラマに専有されるシステムでは、本信号による信号切替えは必要ありません)

④ T V p p 1 を規定電圧に上げます。

- ⑤プログラミングモードが起動され、規定の通信回線を使ってNET IMPRESSとの通信を 始めます。通信は、あらかじめ設定されている、通信条件で通信を行います。
- ⑥プログラミング終了後、自動的にTVpp1印加を終了します。
- ⑦また、/TICSもネゲートします。

(/TICSアサート中は、WDT信号(出力)から周期的なパルスが出力され続けます)

# 4. マイコンパックのロード方法

## 4-1. ファイル構成

本マイコンパックをご利用いただくにあたって、事前に以下のファイルをご用意ください。

弊社提供ファイル

| ファイル名             | 内容                                               |
|-------------------|--------------------------------------------------|
| V1201N807. CM *1  | 定義体ファイルです。<br>*本マイコンパックには付属しません。                 |
| V1201M01N807. PRM | μ PD70F3030Bのデバイス情報が内蔵されて<br>いる、パラメータテーブルファイルです。 |

<sup>\*1</sup> 最新の定義体バージョンは本項に記載されているバージョンと異なる場合があります。 (ファイル名「V x x x ~~. CM」の x x x が定義体のバージョンを示します。) 詳細は弊社または代理店にお問い合わせ下さい。

お客様にご用意いただくファイル

| ファイル名       | 内容                                                                     |
|-------------|------------------------------------------------------------------------|
| Object. xxx | オブジェクトファイルです。                                                          |
| Object. YSM | バッファRAM不正変化検出用のファイルです。<br>詳細はNET IMPRESSのインストラクションマ<br>ニュアルをご参照ください。*2 |

### 4-2. リモートコントローラ (AZ490)の接続

AZ490は、パーソナルコンピュータ(Windows環境)上で動作いたします。 パーソナルコンピュータとNET IMPRESSをETHERNETケーブル(10BASE-T) で接続します。

NET IMPRESSには、ターゲットマイコン用のコントロールモジュールを実装しておきます。 NET IMPRESSに実装されたコントロールモジュールにマイコンパックをロードすることとなります。

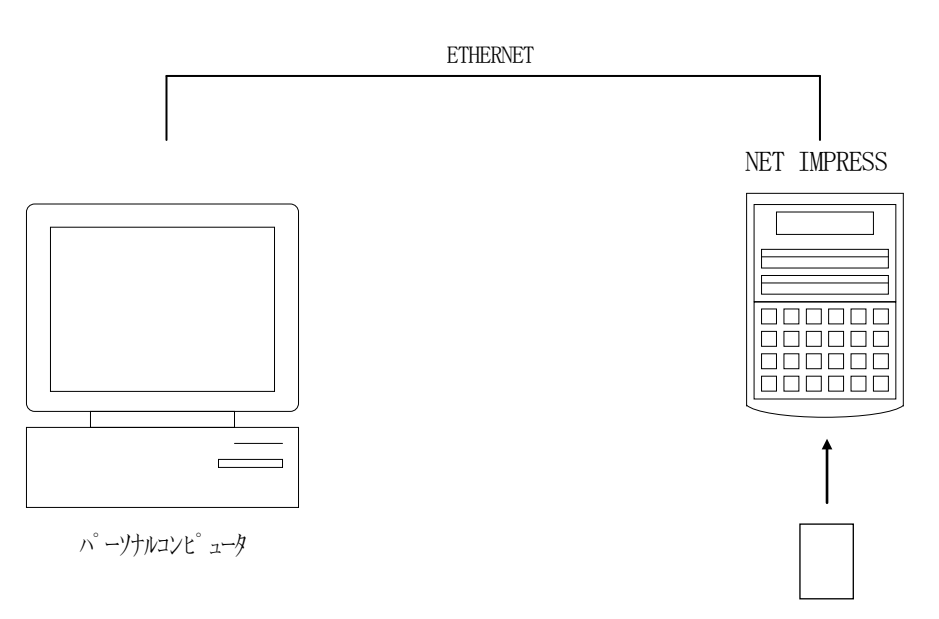

コントロールモシ、ユール

#### 4-3. マイコンパックのロード方法

マイコンパックのロードは、別売のリモートコントローラ(AZ490)で行います。 ロード機能は、【File Transfer】画面の【Parameter Load from HD】の機能を使用し、コントロールモジュールへのロードを行います。

パラメータロード機能を選択いたしますと、パラメータテーブルを選択する画面が表示されますので、 マイコンパックを選択し、実行してください。

| Remote Control Mode Version 4.03             | }                      |                             |                |
|----------------------------------------------|------------------------|-----------------------------|----------------|
| FN80                                         | 7.YIM                  |                             | REMOTE         |
| МСИ ТҮРЕ                                     | MODEL CODE             | MICOM PACK No. Port No.     | REMOTE         |
| FN807                                        | FN807                  | FN807M00 TCP/IP             | O EDIT         |
| Host Interface Configuration                 | Basic Operation        | Parameter Table 1           | Communication  |
| Parameter Table 2                            | Application-Read       | File Transfer               | Check          |
| IMPRESS Module                               | Object Data            | Parameter Table             | 10KEY          |
| 001.YIM                                      | Data Load              | Parameter Load              | Module Select  |
| 002. YIM<br>003. YIM<br>004. YIM<br>004. YIM | Data Save              | Parameter Save              | YMN Execute    |
|                                              | Download Data Check    |                             | Save to HD     |
| Select Create                                | Bundle File            | Control Module              | 01/            |
| Delete Copy                                  | File Copy (Load)       | Definition Program Load     |                |
| Control File List                            |                        |                             | Cancel         |
|                                              | File Copy (Save)       | Definition Program Save     | Exit           |
|                                              | All File Purge         | Licence Add Licence Read    |                |
|                                              | BufferRAM              |                             | Remote Control |
| Copy (Load) File Purge                       | Einst Address Doopoooo | Block Store Buffer Clear    | Control Module |
| Copy (Save) All File Purge                   | Last Address 00007FFFF | Object Data Format (FUNC 5) | 12.00          |
| Control Module Format                        |                        |                             | Hardware       |

## 5. ご利用上の注意

- ①本コントロールモジュールは、弊社フラッシュマイコンプログラマ専用のコントロールモジュールです。弊社、フラッシュマイコンプログラマ以外ではご使用にならないでください。
- ②本コントロールモジュールは指定されたフラシュマイコン専用のものです。

他のマイコンへの書き込みには、書き込みを行うマイコン専用のコントロールモジュールをご利用 ください。マイコンとコントロールモジュールとの対応を誤って使用すると、ターゲットシステムを 破壊する恐れがあります。

- ③NET IMPRESSは、ターゲットシステムとのインタフェイスIC (NET IMPRESS 内部IC) 電源用に数mAの電流をTVcc端子より消費いたします。
- ④デバイスファンクション又は、ファンクション実行中には、コンパクトモジュールの脱着は、行わないでください。
   コンパクトモジュールアクセス中に、脱着してしまいますとコンパクトモジュールを破壊する恐れがあります。
- ⑤フラッシュマイコンプログラマは、コンパクトモジュールを実装した状態で動作します。